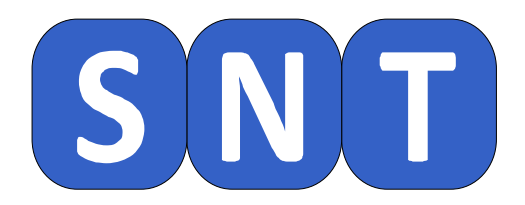

## Créer une page web en HTML: Les bases

O. CHAUMETTE Lycée Jean-Paul Sartre – 69 BRON

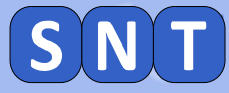

Informations générales concernant la séance

Nous allons travailler dans le navigateur (firefox, safari, chrome...) pour créer une page web

Il est conseillé d'afficher ce document à droite de l'écran et les autres logiciels à gauche. Rappel: touche **⊡** + → ou ←

Les instructions pour manipuler les logiciels sont écrites dans des cadres bleus

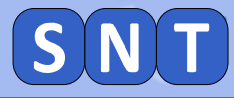

**Préparation de la séance** 

#### Lancer votre navigateur \*

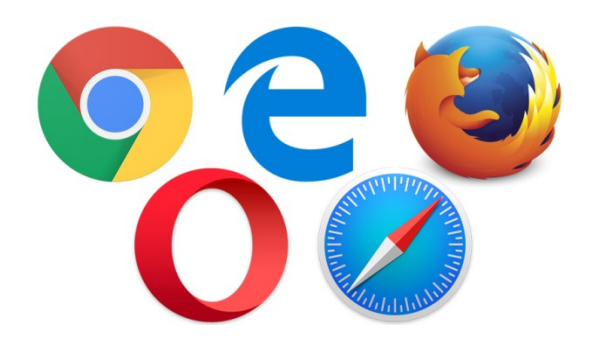

#### Aller à l'adresse: <u>https://jsbin.com/</u>

\* Navigateur: logiciel (ou application) permettant de naviguer sur le web et donc d'afficher des pages web. Les plus connus sont: Firefox, Safari, Chrome, Internet Explorer...

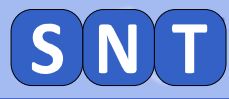

## Interface de JSBIN sur ordinateur (conseillé)

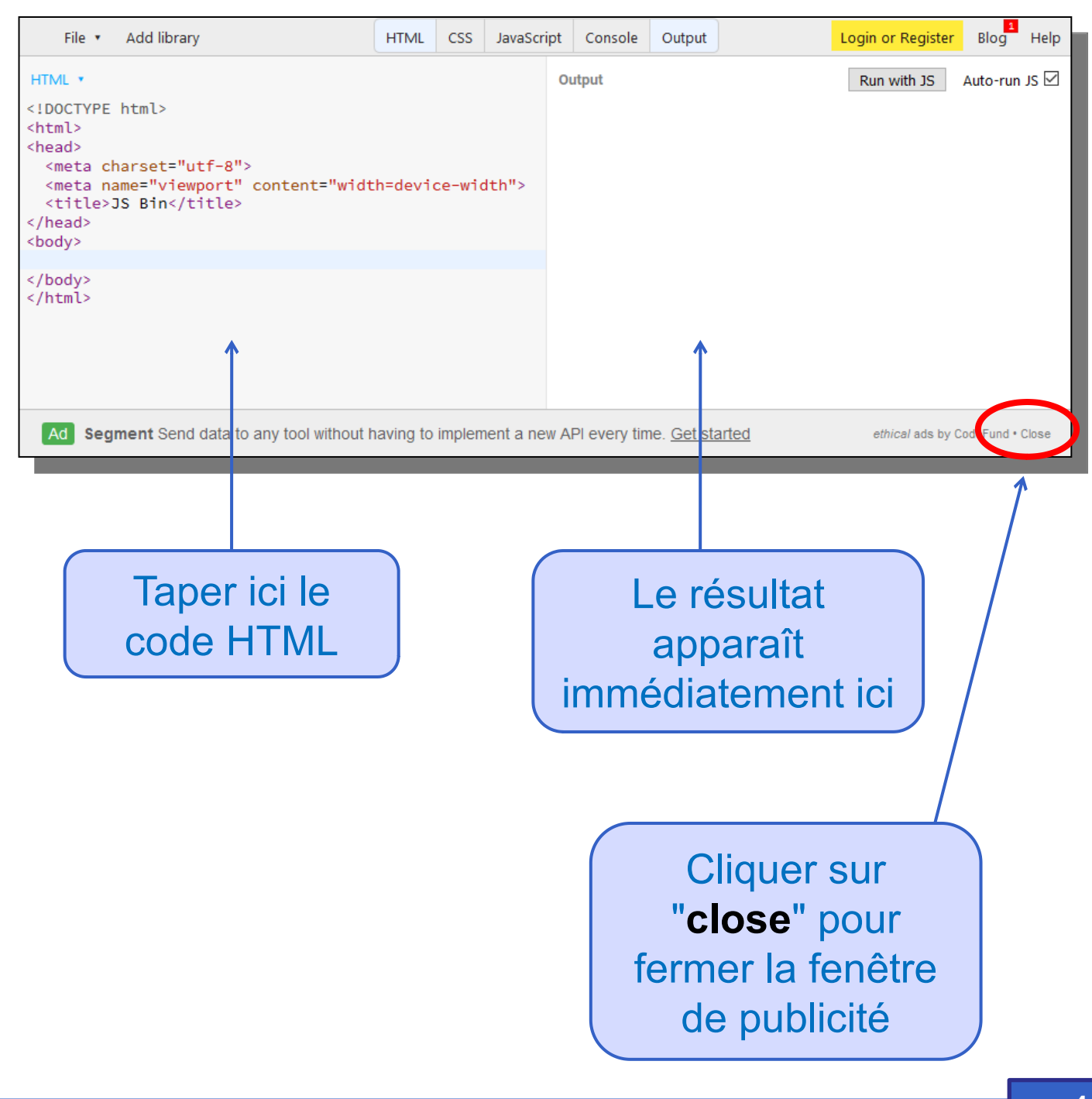

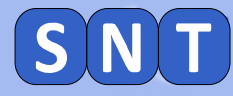

## Interface de JSBIN sur smartphone/tablette

L'écran étant plus petit, il faut naviguer entre des onglets pour voir le résultats de nos actions.

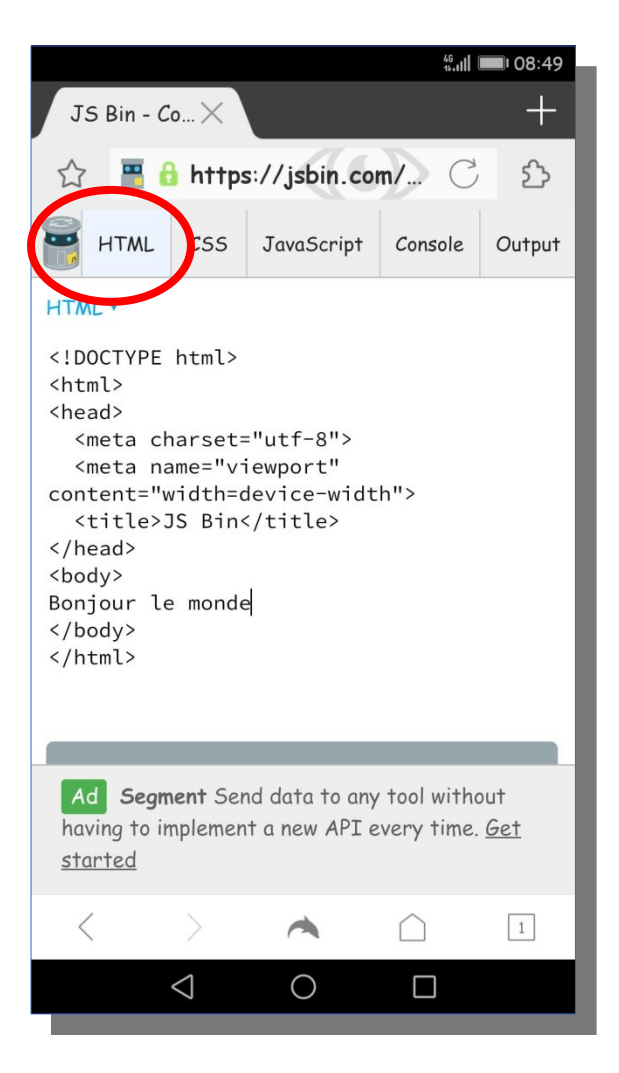

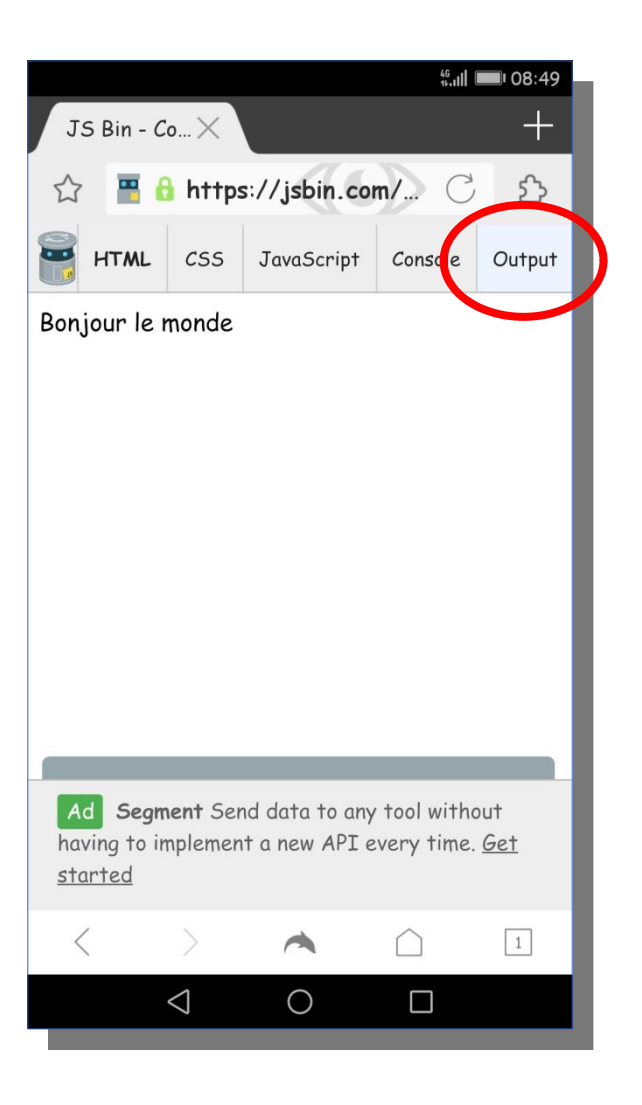

## QU'EST-CE QUE LE LANGAGE HTML ?

## 1<sup>ère</sup> PARTIE

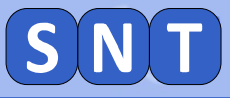

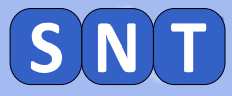

## **Présentation du langage HTML**

#### Regarder la vidéo suivante:

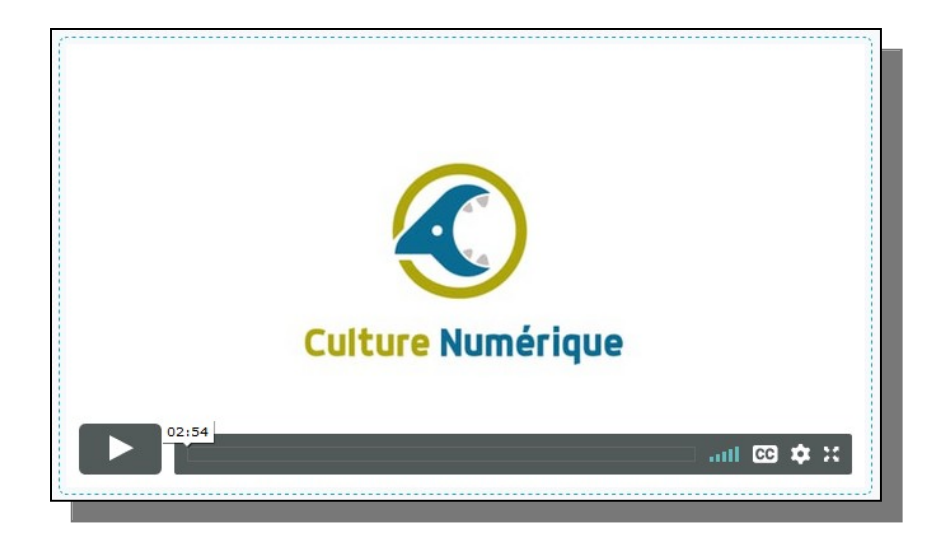

#### https://vimeo.com/138623721

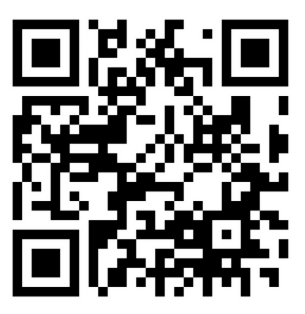

Source: Université Lille SHS

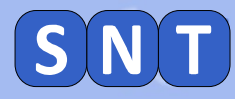

## **Balises du langage HTML**

Le langage HTML donne au navigateur une description des différentes ressources (texte, image, lien hypertexte...)

Pour décrire une ressource, on utilise une balise.

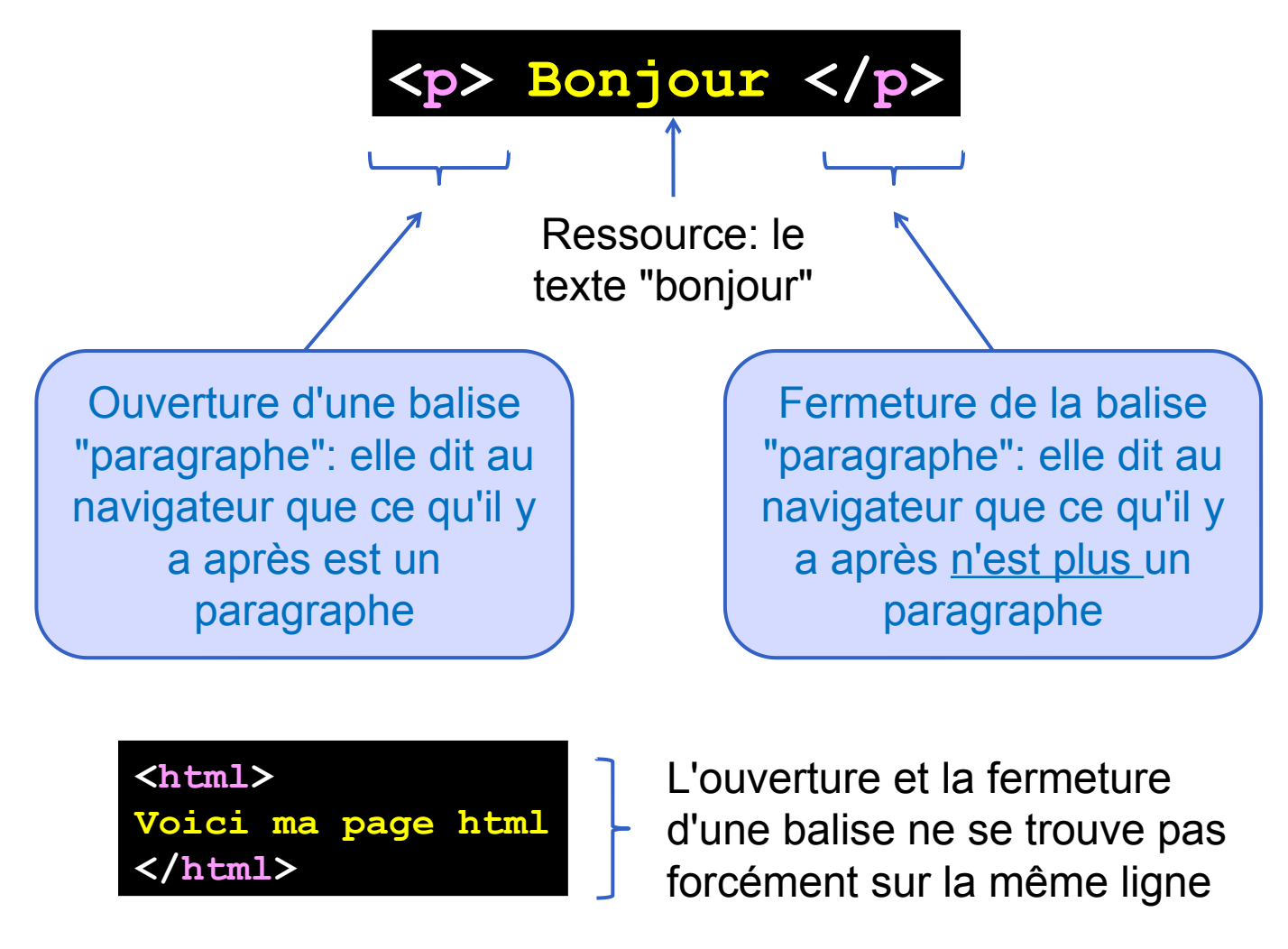

Quand on ouvre une balise (avec < >), il faut penser à la fermer après avoir saisi ce qu'elle décrit (avec </ >)

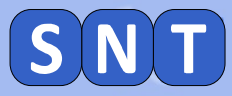

## **Quelques balises "célèbres"**

Les balises de 1<sup>er</sup> niveau sont indispensables:

| Balise        | Description        |
|---------------|--------------------|
| <html></html> | Balise principale  |
| <head></head> | En-tête de la page |
| <body></body> | Corps de la page   |

Il existe ensuite de nombreuses balises... En voici quelques unes:

| Balise          | Description                                                       |
|-----------------|-------------------------------------------------------------------|
| <audio></audio> | Son                                                               |
| <video></video> | Vidéo                                                             |
| <source/>       | Format source pour les balises <audio> et <video></video></audio> |
| <a></a>         | Lien hypertexte                                                   |
| <br>            | Retour à la ligne                                                 |
|                 | Paragraphe                                                        |
| <hr/>           | Ligne de séparation horizontale                                   |
| <img/>          | Image                                                             |
| <h1></h1>       | Titre de niveau 1                                                 |
| <time></time>   | Date ou heure                                                     |

https://openclassrooms.com/fr/courses/1603881-apprenez-a-creer-votre-site-web-avec-html5-et-css3/1608357-memento-des-balises-htm

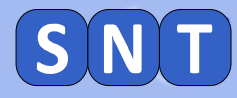

## **Code HTML minimal:**

Un code HMTL commence toujours par la balise: <! DOCTYPE html>

La page est décrite entre: <html> et </html>

La "tête" de la page (contenant les informations importantes: type de caractères, titre de la page...) est décrite entre: <head> et </head>

Le "corps" de la page (contenant les ressources de la page html) est décrite entre: <body> et </body>

Voici le code minimal d'une page HTML:

| html                    |
|-------------------------|
| <html></html>           |
| <head></head>           |
| <meta charset="utf-8"/> |
| <title>Titre</title>    |
|                         |
| <body></body>           |
|                         |
|                         |

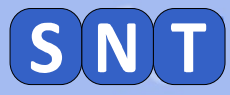

## **Code HTML minimal mis dans JSBIN:**

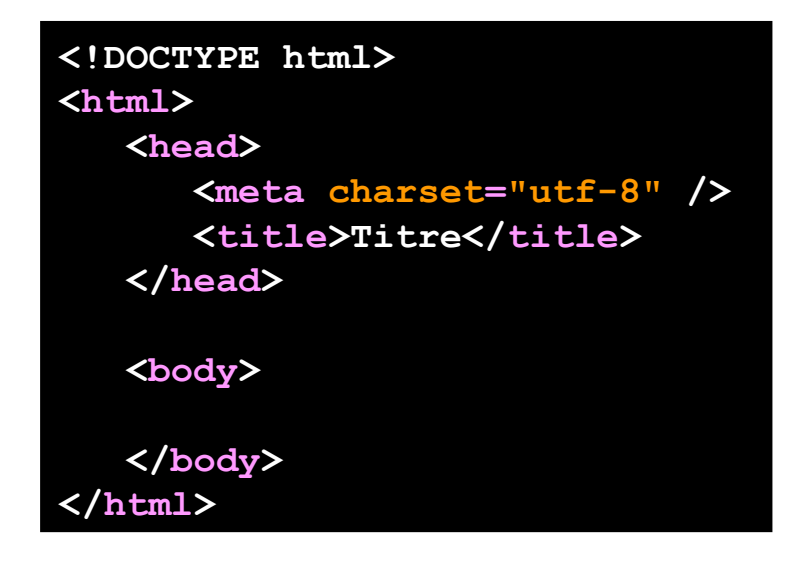

## Copier le code précédent et le coller dans la partie gauche de JSBIN (en écrasant le code qui était présent):

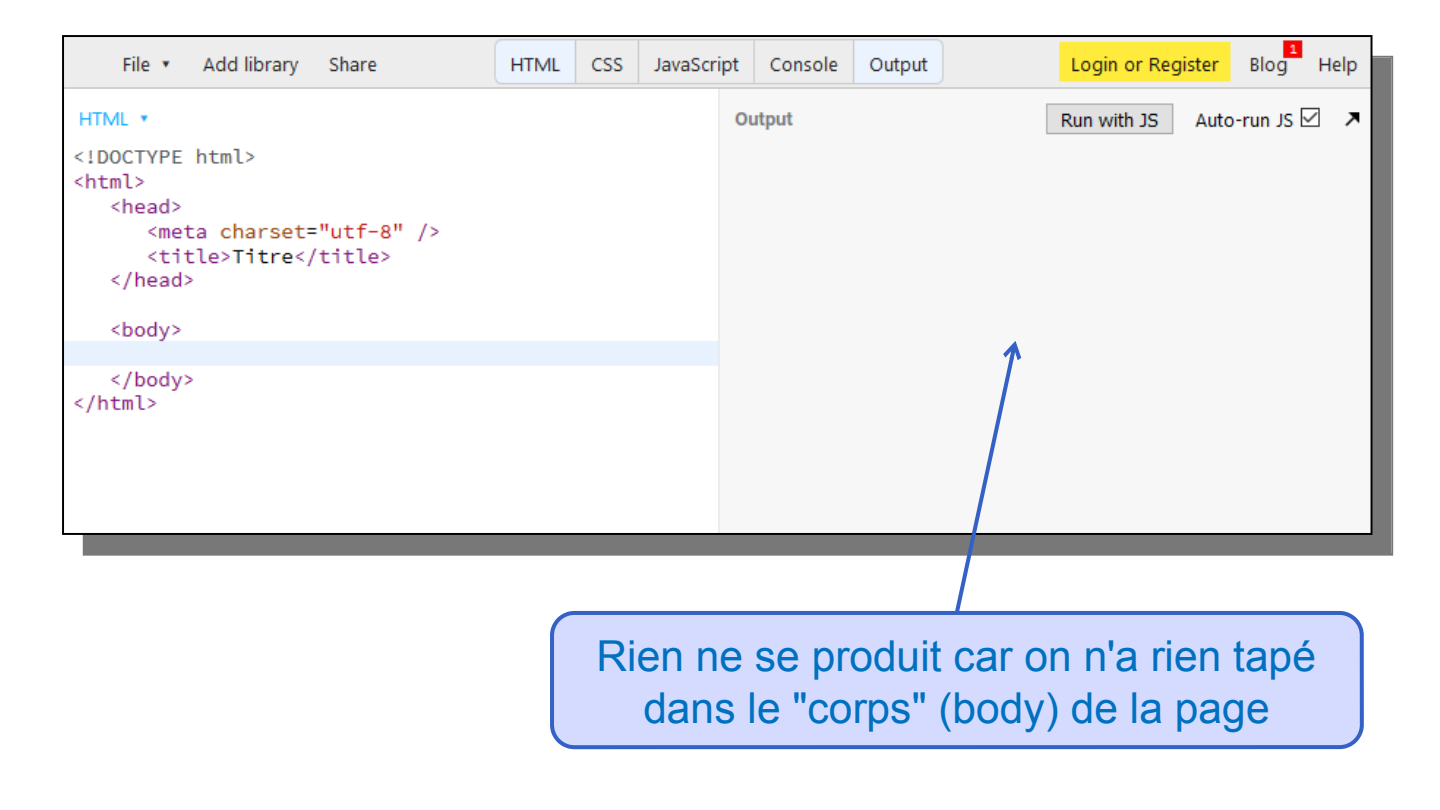

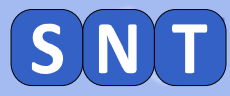

## **Taper du texte dans la page HTML:**

#### Entre les balises du corps (<body> et </body>), tapez un texte: bonjour

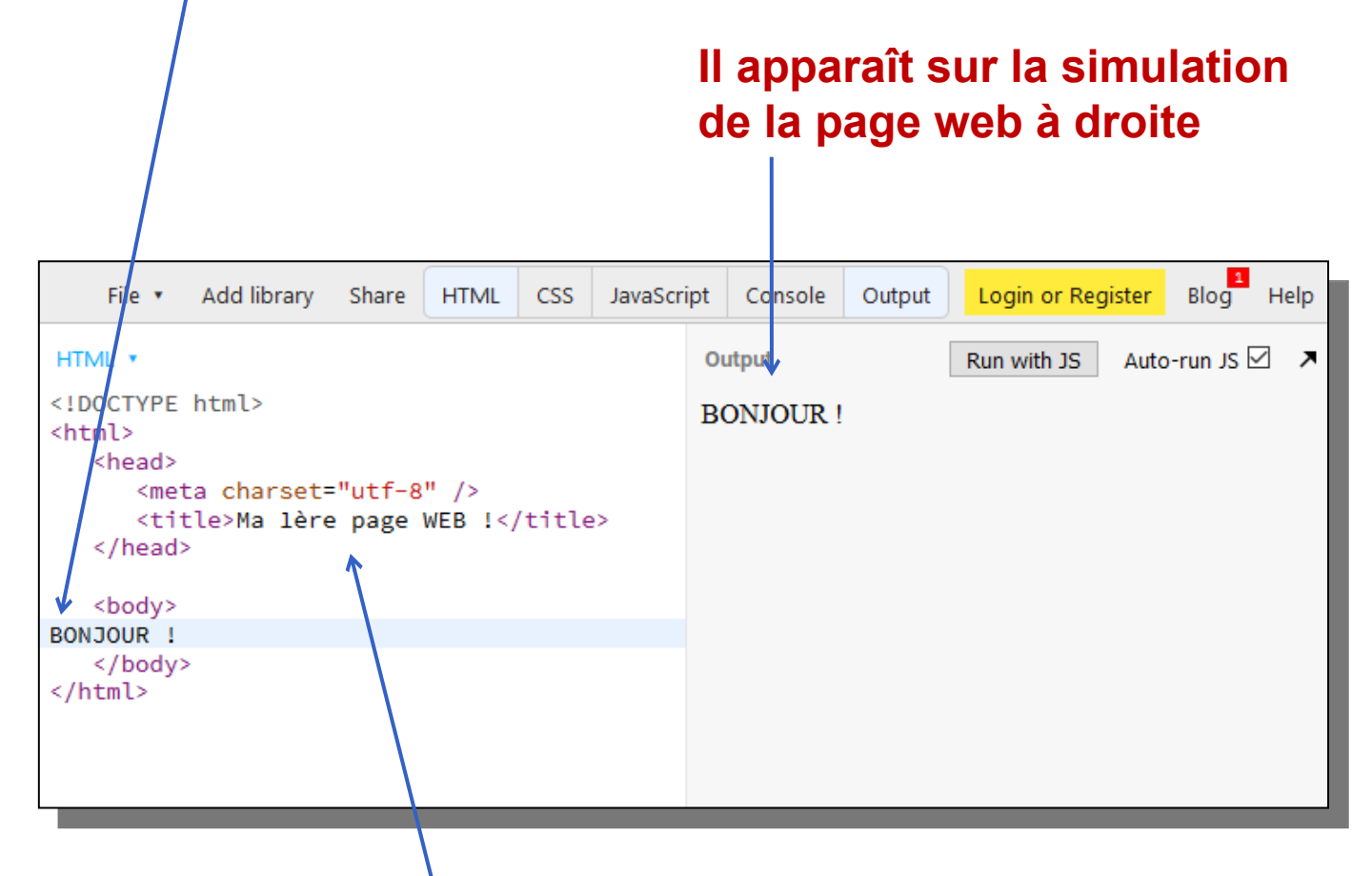

Modifier le titre de la page: Ma 1<sup>ère</sup> page web

Cela ne change rien à droite car c'est le titre de la page et non le corps. Le titre apparaîtra dans les onglets du navigateur plus tard.

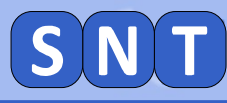

## Sauvegarder et lancer sa page HTML

#### JSBIN ne permet pas de sauvegarder notre page HTML.

- 1. Copier votre code depuis JSBIN
- 2. Lancer le bloc-note (appelé parfois notepad)
- 3. Coller le code dans le bloc note

| Sans titra - Plac notas            | L |
|------------------------------------|---|
| ans title - bloc-notes             | I |
| Fichier Edition Format Affichage ? | I |
| html                               | I |
| <html></html>                      | I |
| <head></head>                      | I |
| <meta charset="utf-8"/>            | I |
| <title>Ma 1ère page WEB !</title>  | I |
|                                    | I |
|                                    | I |
| <body></body>                      | I |
| BONJOUR !                          | I |
|                                    | I |
|                                    | 1 |
|                                    | 1 |

4. Fichier >> Enregistrer sous

5. Choisir l'endroit où vous allez stocker votre fichier HTML

6. Donner le nom du fichier (<u>ne pas oublier les</u> guillemets !!!): "ma\_page.html"

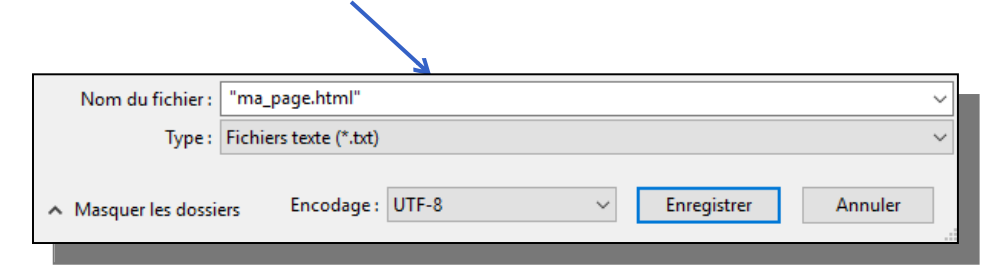

7. Aller, avec l'explorateur, dans le dossier où vous avez sauvé votre fichier HTML.
8. Double cliquer dessus: votre navigateur se lance en affichant votre page (le titre est le nom de l'onglet)

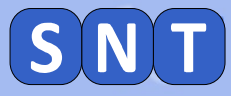

## 2<sup>nde</sup> PARTIE

# Créer une page web simple avec le style par défaut

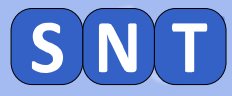

#### Les titres

## Ce sont les balises de <h1> à <h6>

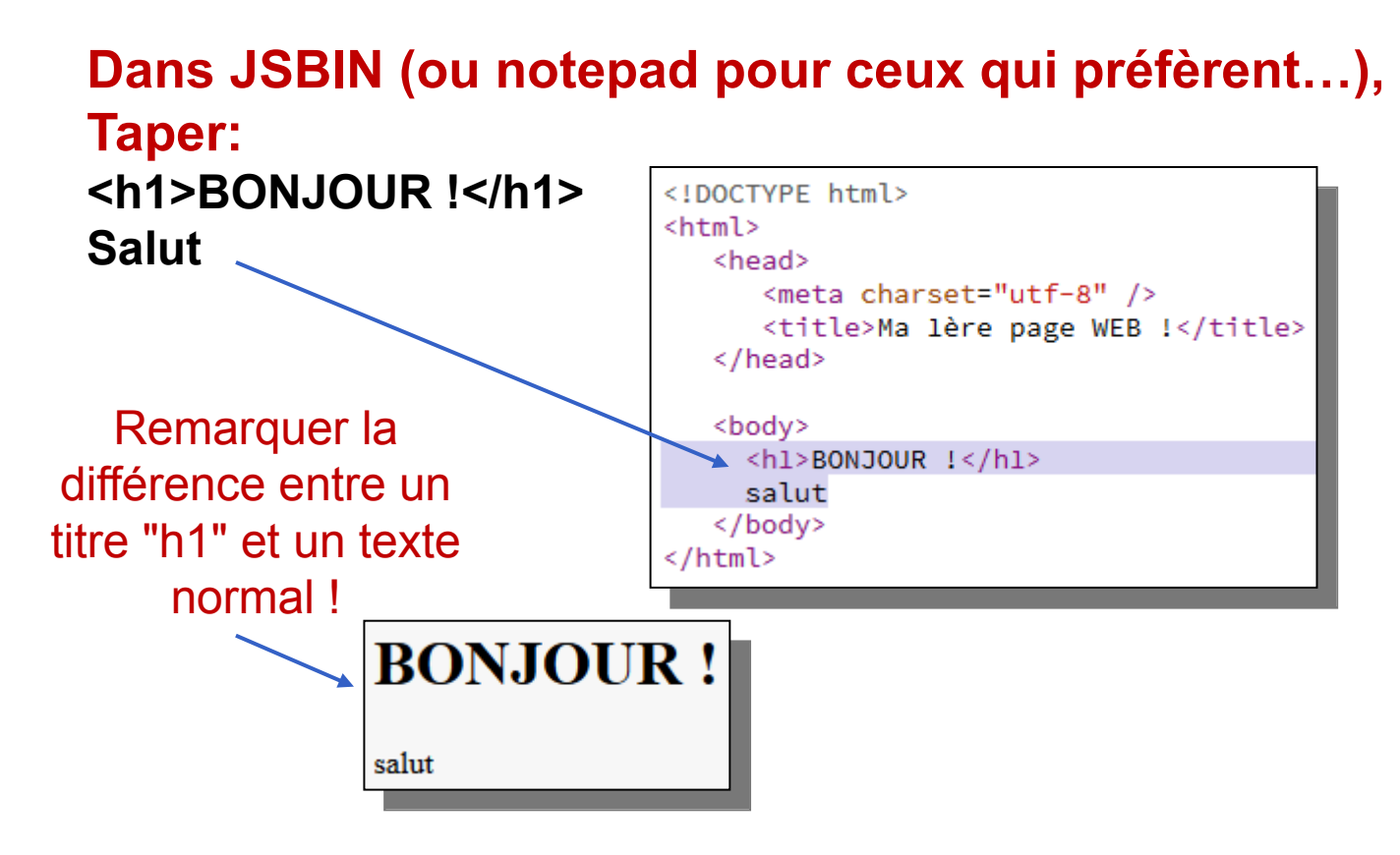

#### Dans JSBIN utiliser les titres h2 et h3 pour obtenir:

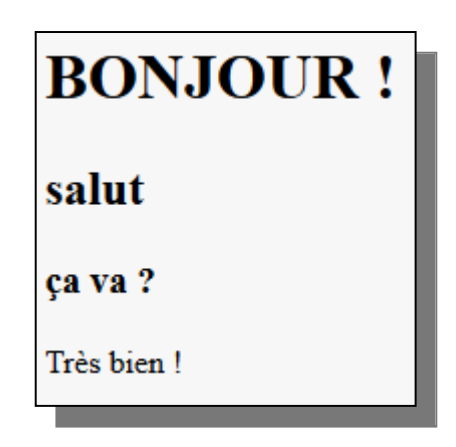

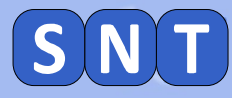

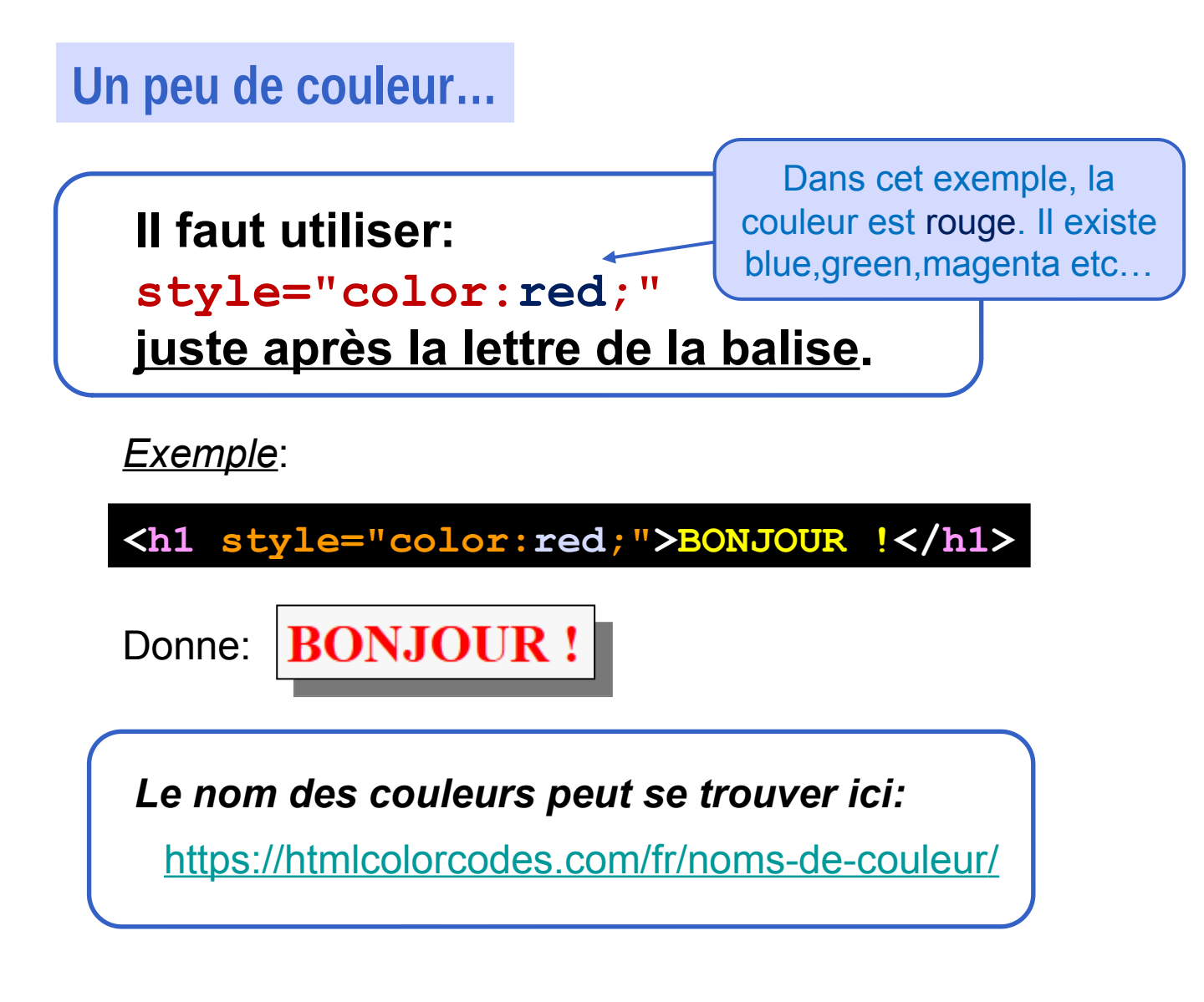

Modifier le code HTML de votre page pour obtenir:

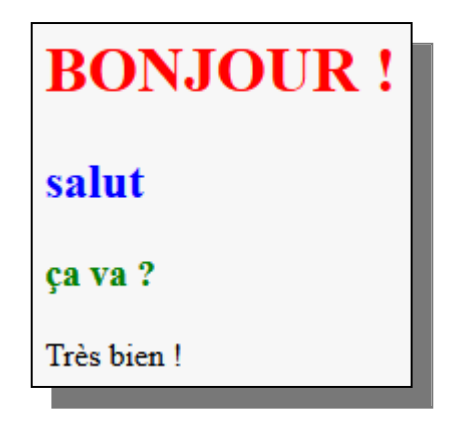

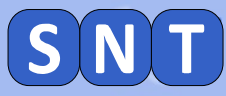

## Les paragraphes et sauts de ligne

#### Pour créer un paragraphe:

Quand on ferme un paragraphe (avec ),il se crée un saut de ligne important.

#### Pour sauter une simple ligne: <br>

**ATTENTION**: <br> est particulière: <u>on n'a pas besoin</u> <u>de la fermer !</u>

Utiliser les balises de titre, paragraphe, les couleurs et les sauts de lignes simples pour créer la page suivante:

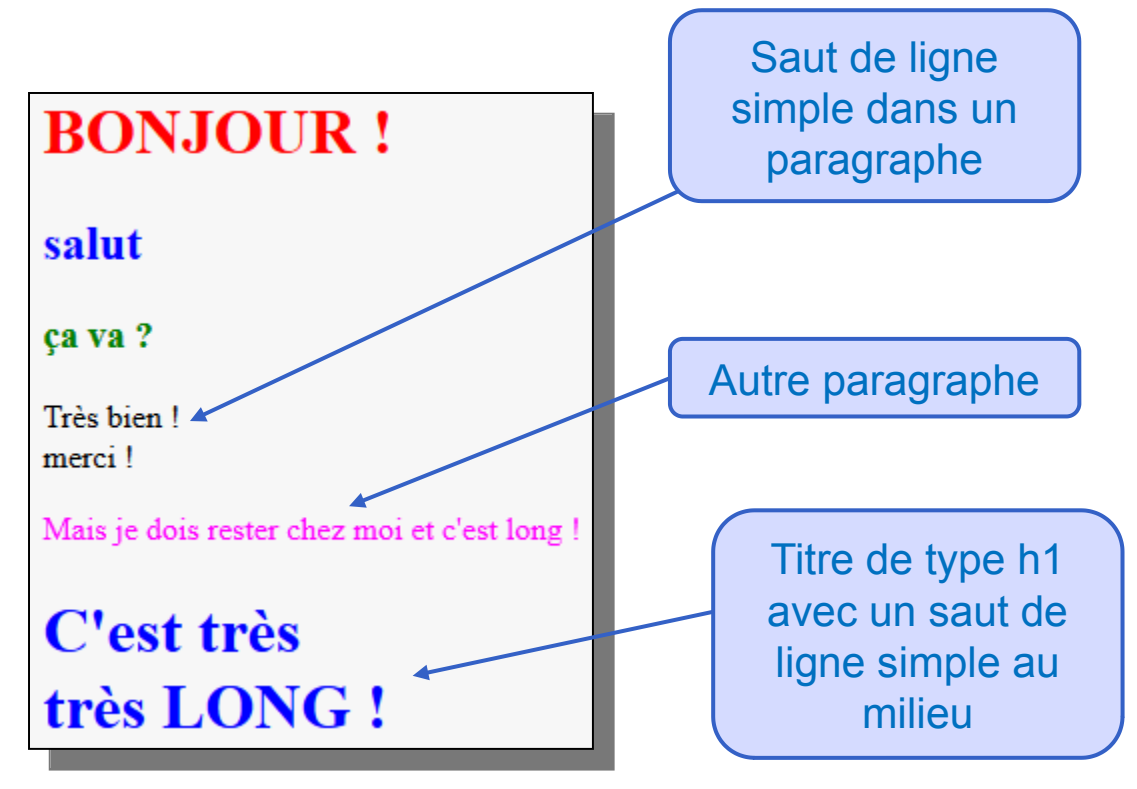

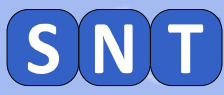

## AIDE SPÉCIALE CONFINEMENT

Pour les élèves en difficulté, voici le code corrigé des questions précédentes (c'est une capture d'écran. Impossible de faire du copier/coller. À vous de taper le code pour l'assimiler !)

| BONJOUR !                                    |  |
|----------------------------------------------|--|
| salut                                        |  |
| ça va ?                                      |  |
| Très bien !<br>merci !                       |  |
| Mais je dois rester chez moi et c'est long ! |  |
| C'est très                                   |  |
| très LONG !                                  |  |

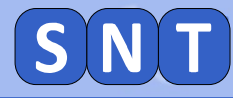

Changer de couleur au milieu d'un paragraphe, titre...

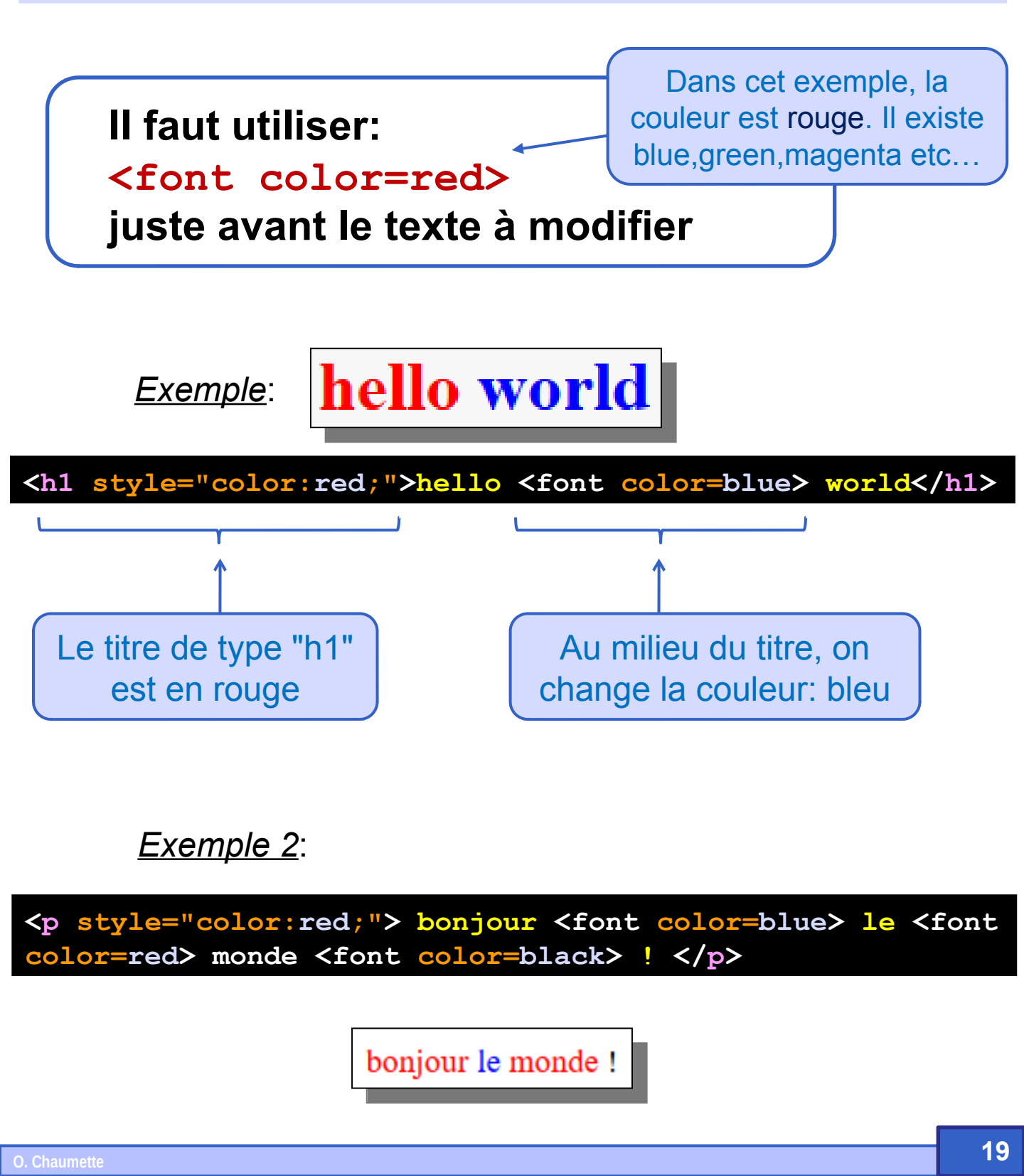

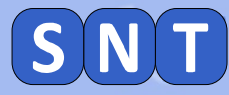

#### Les listes

Pour créer une liste à <u>puces</u>: Entre et , on écrit les éléments de liste. Chaque élément de la liste est compris entre et

Exemple:

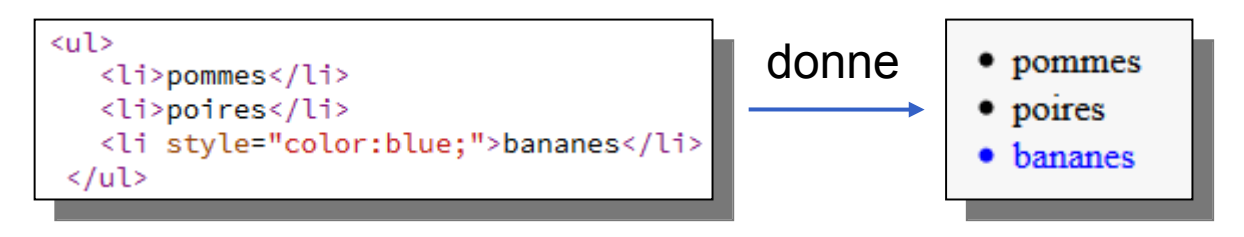

Pour créer une liste <u>numérotée</u>: Entre et , on écrit les éléments de liste. Chaque élément de la liste est compris entre et

Exemple:

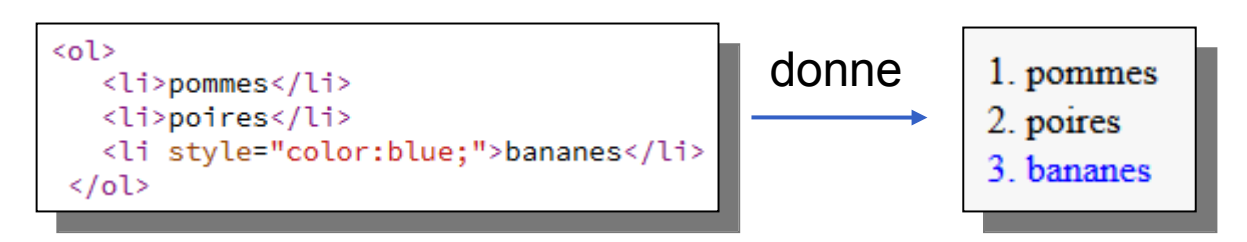

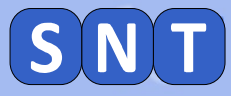

## Les listes: TRAVAIL à FAIRE

#### Compléter votre code HTML pour obtenir:

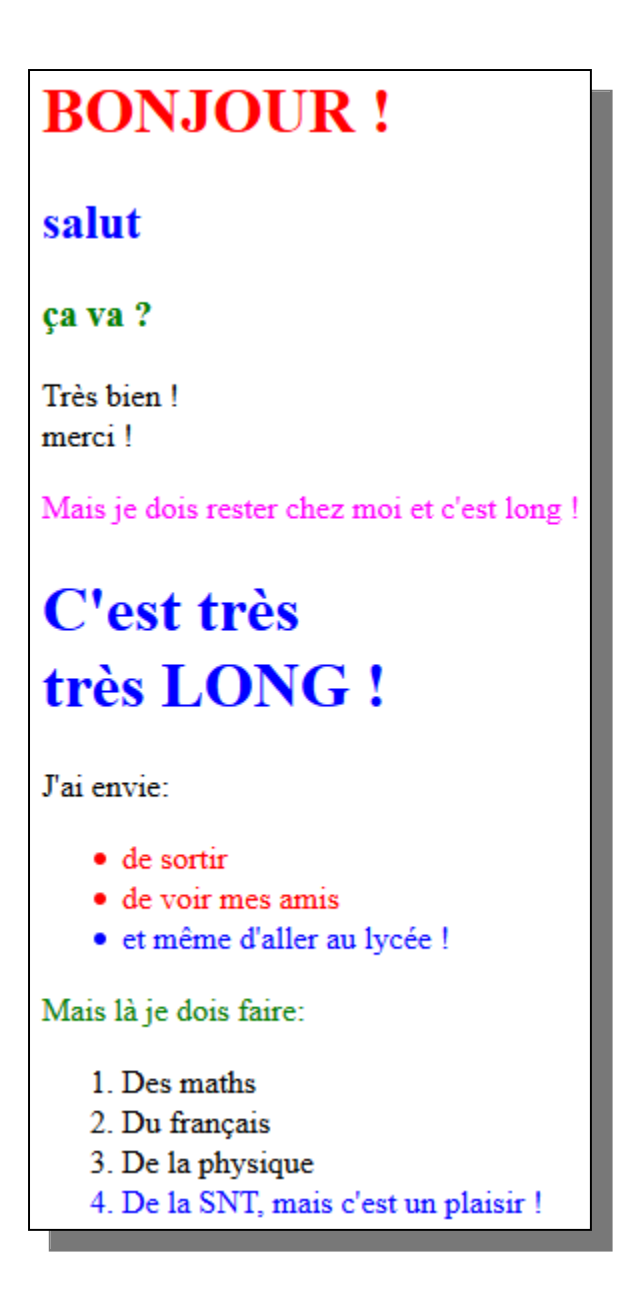

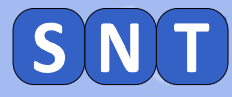

## Les liens hypertexte

## II faut utiliser la balise: <a>

Dans cette balise, il faut mettre le lien avec href=

Exemple:

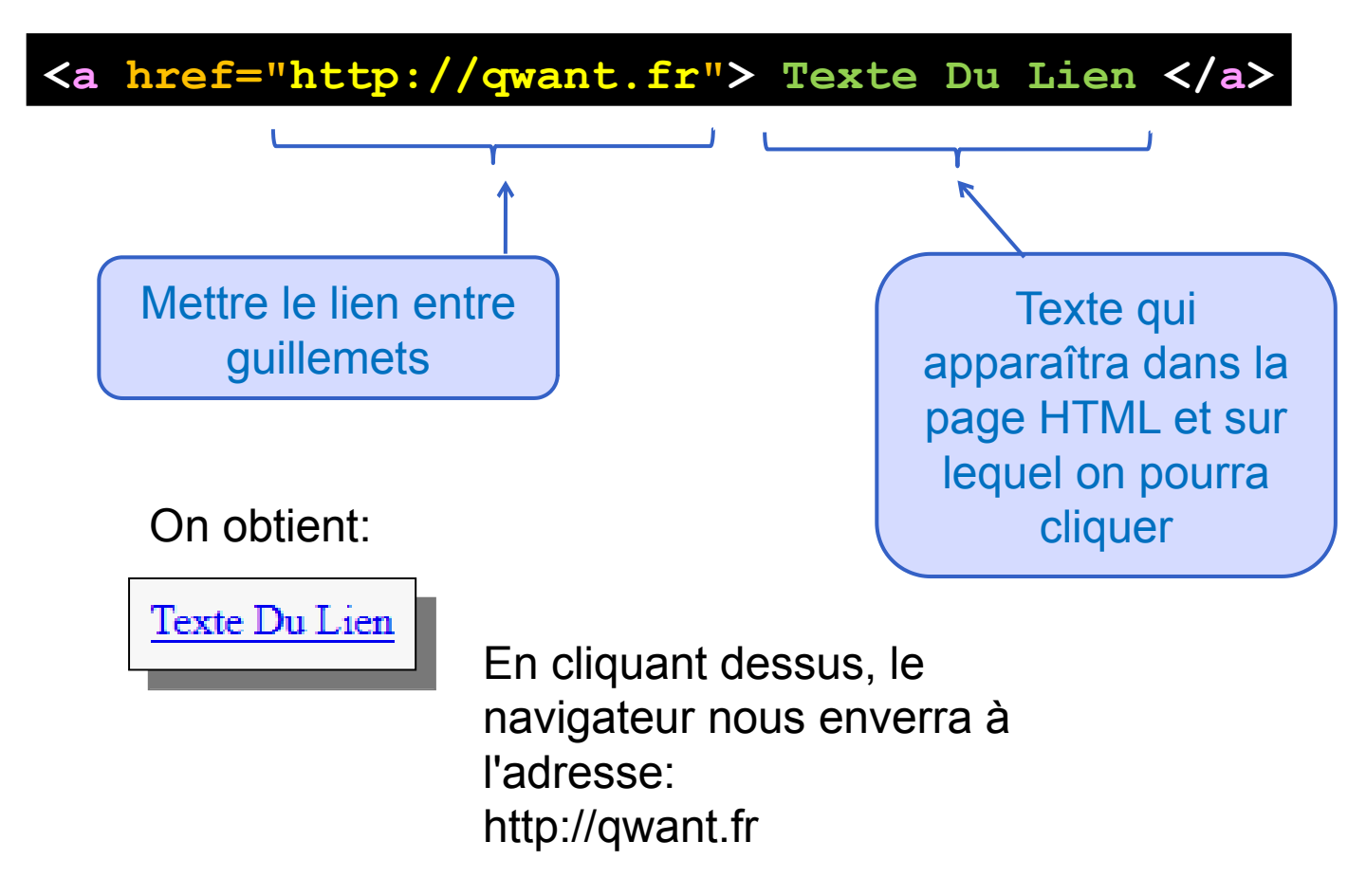

<u>Remarque:</u> pour que le lien s'ouvre dans un nouvel onglet, il faut rajouter: **target="\_blank"** juste après le lien.

<a href="http://qwant.fr" target="\_blank"> Texte Du Lien </a>

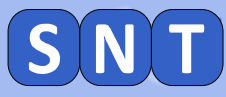

## Les liens hypertexte: travail à faire

#### Compléter votre code HTML pour obtenir:

Si possible, l'ouverture des liens se fera dans un nouvel onglet

## **BONJOUR !**

#### salut

#### ça va ?

Très bien ! merci !

Mais je dois rester chez moi et c'est long !

## C'est très très LONG !

#### J'ai envie:

- de sortir
- de voir mes amis
- et même d'aller au lycée !

#### Mais là je dois faire:

- 1. Des maths
- Du français
- 3. De la physique
- 4. De la SNT, mais c'est un plaisir !

Mais je suis connecté au lycée: <u>ENT du lycée</u> et à <u>pronote</u>.

#### <u>Liens utiles</u>:

https://jean-paul-sartre.ent.auvergnerhonealpes.fr/

https://0693044j.index-education.net/pronote/?login=true

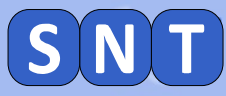

## AIDE SPÉCIALE CONFINEMENT

Pour les élèves en difficulté, voici le code corrigé des questions précédentes (c'est une capture d'écran. Impossible de faire du copier/coller. À vous de taper le code pour l'assimiler !)

```
<!DOCTYPE html>
<html>
  <head>
     <meta charset="utf-8" />
    <title>Ma lère page WEB !</title>
  </head>
  <body>
    <hl style="color:red;">BONJOUR !</hl>
    <h2 style="color:blue;">salut</h2>
    <h3 style="color:green;">ça va ?</h3>
    Très bien ! <br> merci !
     Mais je dois rester chez moi et c'est long !
    <hl style="color:blue;">C'est très <br>très LONG !</hl>
    J'ai envie:
    <u1>
      style="color:red;">de sortir
      style="color:red;">de voir mes amis
      style="color:blue;">et même d'aller au lycée !
    Mais là je dois faire:
   <01>
      >Des maths
      Du français
      >De la physique
      style="color:blue;">De la SNT, mais c'est un plaisir !
   Mais je suis connecté au lycée:
   <a href="https://jean-paul-sartre.ent.auvergnerhonealpes.fr" target="_blank">ENT du lycée</a>
    <pr> <br> et à <a href="https://0693044j.index-education.net/pronote/?login=true" target="_blank">pronote</a>.
  </body>
 html>
```

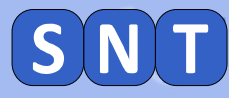

## Les images

#### II faut utiliser la balise: <img>

Dans cette balise, il faut mettre l'endroit où se trouve l'image avec **src=** 

Il est fortement conseillé de mettre aussi un texte décrivant l'image avec **alt=** 

ATTENTION: <img> est particulière: <u>on n'a pas</u> besoin de la fermer !

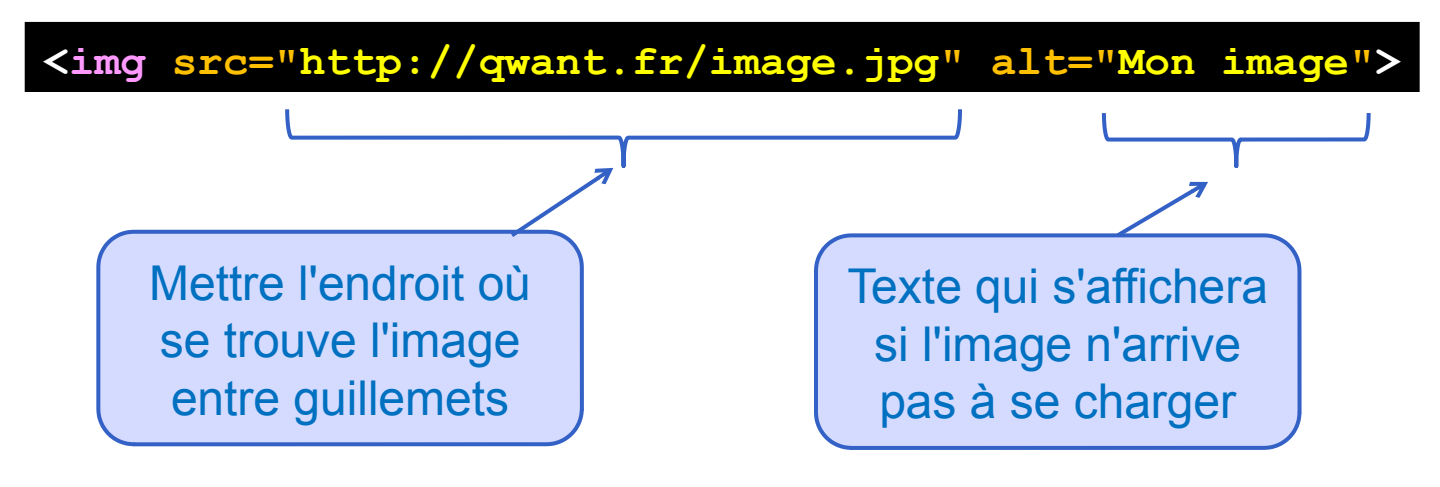

#### "L'endroit" où se trouve l'image peut-être:

- Une adresse web (url): http://qwant.fr/image.jpg
- Un chemin du votre disque dur:

#### file:///c:/Mes images/image.jpg

- Un chemin "relatif" à partir du dossier où est sauvée votre page HTML:

image.jpg (si l'image est dans le même dossier que la page html)
IMG/image.jpg (si l'image est dans le sous-dossier IMG)

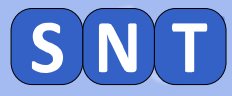

## Les images: travail à faire

## Compléter votre code HTML pour rajouter l'image située à l'adresse:

https://jean-paul-sartre.ent.auvergnerhonealpes.fr/images/portails/logo\_region.png

#### On doit obtenir:

Mais je suis connecté au lycée: <u>ENT du lycée</u> et à <u>pronote</u>.

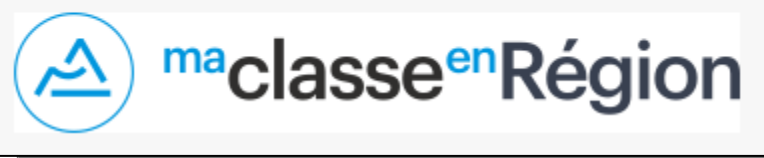

#### SAUVEZ VOTRE TRAVAIL (en passant par le bloc-note) sous le nom:

## "ma\_page\_complet.html"

(avec les guillemets !)

#### <u>Remarque:</u>

JSBIN permet parfois de sauver le code (c'est une démonstration pour nous inciter à acheter la version complète de Jsbin): **Bin info** puis **download** 

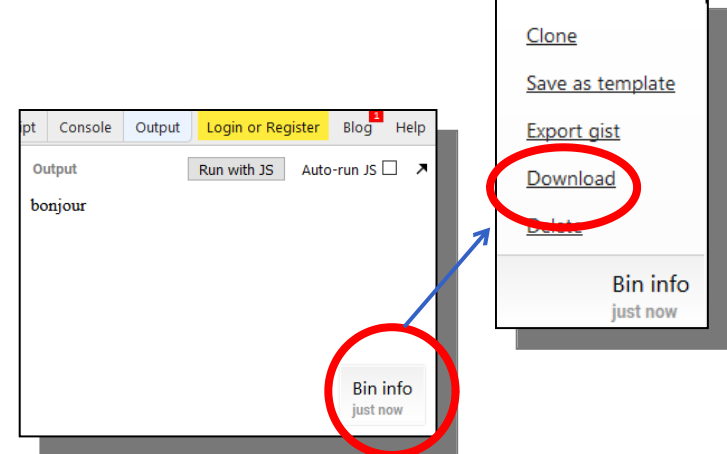

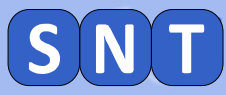

## AIDE SPÉCIALE CONFINEMENT

Pour les élèves en difficulté, voici le code corrigé des questions précédentes (c'est une capture d'écran. Impossible de faire du copier/coller. À vous de taper le code pour l'assimiler !)

Mais je suis connecté au lycée: <a href="https://jean-paul-sartre.ent.auvergnerhonealpes.fr" target="\_blank">ENT du lycée</a> <br> et à <a href="https://0693044j.index-education.net/pronote/?login=true" target="\_blank">pronote</a>. <img src="https://jean-paul-sartre.ent.auvergnerhonealpes.fr/images/portails/logo\_region.png" alt="Logo de la région">

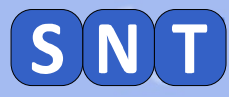

Pour les plus

rapides !

## **FACULTATIF: Les images "cliquables"**

# Il faut, dans le code d'un lien, remplacer le texte du lien par une image.

Exemple:

<a href="https://jean-paul-sartre.ent.auvergnerhonealpes.fr" target="\_blank">ENT du lycée</a>

On remplace le texte "ENT du lycée" par tout le code HTML correspondant à l'image:

. <img src="https://jean-paul-sartre.ent.auvergnerhonealpes.fr/images/portails/logo\_region.png" alt="Logo de la région">

#### On obtient:

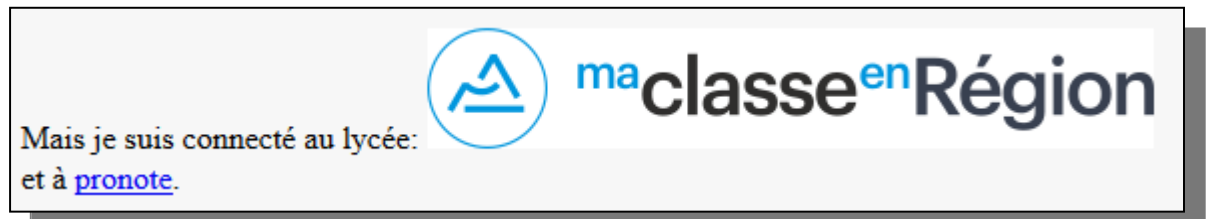

Si on clique sur l'image, alors le navigateur renvoie à l'ENT

#### <u>Code pour copier/coller pour ceux qui veulent essayer:</u>

<a href="https://jean-paul-sartre.ent.auvergnerhonealpes.fr" target="\_blank"><img src="https://jean-paul-sartre.ent.auvergnerhonealpes.fr/images/portails/ logo\_region.png" alt="Logo de la région"></a>

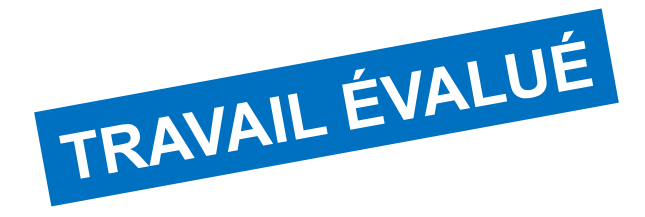

## CRÉATION D'UNE PAGE PERSONNELLE

3<sup>eme</sup> PARTIE

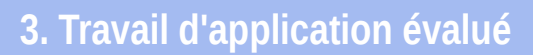

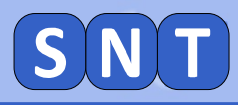

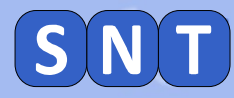

#### L'objectif est de créer votre CV sous forme de page HTML

Vous pouvez laisser libre court à votre imagination pour le choix des couleurs, titres, contenu etc...

#### éléments imposés

- Nommer la page (titre) avec votre nom.
- Utilisation d'au moins 2 types de titres avec des couleurs.
- Utilisation de paragraphes, sauts de lignes simples, couleurs.
- Utilisation d'un lien qui renvoie vers l'ENT du lycée
- Utilisation d'une ou deux images dont le logo du lycée (voir lien ci-dessous)
- Utilisation d'une liste (puces ou numérotée, au choix)

#### Logo du lycée:

http://portail.lyc-sartre.ac-lyon.fr/images/monetab.png

#### Sauvegarder votre travail sous le nom "2E12\_NOM\_ma\_page.html"

(remplacer "NOM" par le vôtre et "2E12" par votre n° de classe!)

#### Envoyer par l'ENT dans le classeur pédagogique / travail à rendre, votre fichier au professeur